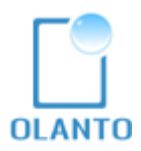

# myCAT v1.2.03

# Installation Manual

# CONTENT

| Α. | Context                                                              | 2  |
|----|----------------------------------------------------------------------|----|
| В. | Installation Procedure                                               | 2  |
| 1. | Installing Java 7                                                    | 2  |
| 2. | Installing Apache Tomcat 7.0.29                                      | 4  |
| 3. | Installing OpenOffice 3.4.0                                          | 9  |
| 4. | Installing myCAT                                                     | 14 |
| 5. | Deploying myCAT through the Tomcat                                   | 14 |
| 6. | Starting, Stopping and Re-starting myCAT                             | 19 |
| 7. | Defining the Location of the Help File and of the Original Documents | 20 |
| 8. | Changing the Document Collections                                    | 21 |
| 9. | Final Installation Steps                                             | 21 |
| 10 | D. Adding Languages                                                  | 22 |
| 1  | 1. Moving the "corpus" and "data" folders to another location        | 23 |

# A. Context

myCAT is a Computer-Assisted Translation (CAT) tool which has two essential uses:

- It allows searching for terminology in previous documents and shows how terms were translated in their complete context; and
- It detects whether some parts of a text to be translated were already translated in a previous document, and displays that reference document along with its translation.

Thus myCAT is a tool which facilitates the re-use of previously-translated documents as a source of references for terminology and for whole phrases.

This report describes how myCAT should be installed on a dedicated server running Windows 2008 Server or Windows 7, <u>64-bit version</u>. myCAT might also run under the 64-bit version of Windows XP but this OS was not extensively tested.

Please note that you need a zip utility on your server to perform the installation process. Windows 7 comes with a built-in zip program; if you are running another version of Windows you can use a free tool such as 7-zip (http://www.7-zip.org/).

# **B.** Installation Procedure

First you should download from Olanto's publication server the following files:

- Tools.zip
- myCAT2.1.03.zip

and extract them on your Desktop.

#### 1. Installing Java 7

Perform a standard installation of Java on C:/Program Files/Java by executing the file called **jdk-7-windows-x64.exe** in the Tools folder.

The defaults components should be accepted:

| 📅 Java(TM) SE Development Kit 7 (64-bit) - Custom Setu                                                                            | ap 🛃                                                                                                    |
|----------------------------------------------------------------------------------------------------|----------------------------------------------------------------------------------------------------|
| 👙 Java <sup>.</sup>                                                                                                    | ORACLE                                                                                                    |
| Select optional features to install from the list below. You ca<br>installation by using the Add/Remove Programs utility in the ( | n change your choice of features after<br>Control Panel                                                                                      |
| Development Tools       X •       Demos and Samples       Source Code       Public JRE                                            | Feature Description<br>Java(TM) SE Development Kit 7<br>(64-bit), including private JRE 7.<br>This will require 180MB on your<br>hard drive. |
| Install to:<br>C:\Program Files\Java\jdk1.7.0\                                                                                    | Change                                                                                                    |
| < Back                                                                                                    | Next > Cancel                                                                                                    |

The installation process will also install the Java Runtime Environment (JRE). Accept the proposed default path:

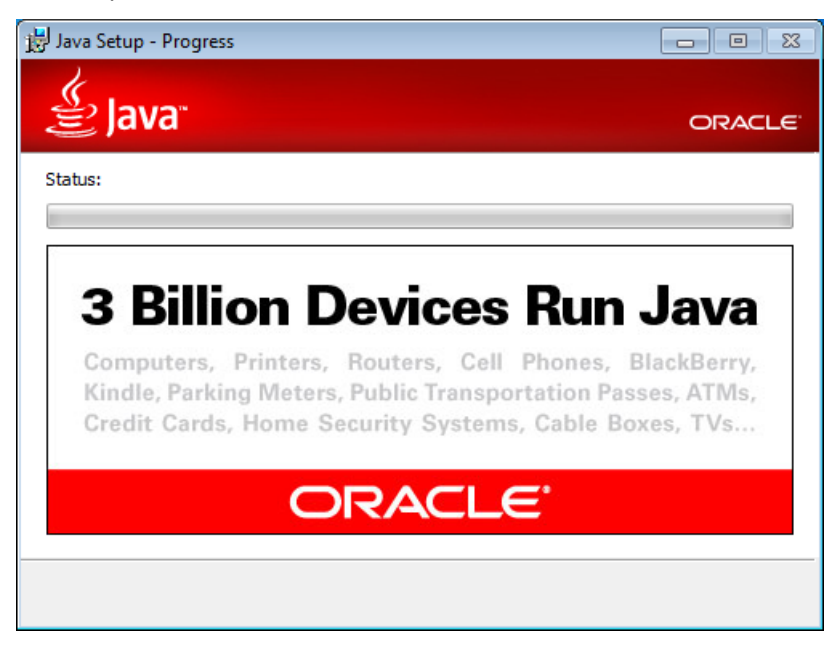

When the process is complete you should see this box :

| 🛃 Java(TM) SE Development Kit 7 (64-bit) - Complete                                                                                                    | ٢. |
|----------------------------------------------------------------------------------------------------|----|
| Java ORACLE                                                                                                    | E. |
| Java(TM) SE Development Kit 7 (64-bit) Successfully Installed                                                                                                    |    |
| Product Registration is FREE and includes many benefits:<br>* Notification of new versions, patches, and updates<br>* Special offers on Oracle products, services and training<br>* Access to early releases and documentation |    |
| When you click Finish, product and system data will be collected and the JDK product<br>registration form will be presented. If you do not register, none of this information will<br>be saved.                                |    |
| For more information on what data Registration collects and how it is managed and<br>used, see the Product Registration Information Page.                                                                                      |    |
| Product Registration Information                                                                                                    |    |
| Finish                                                                                                    |    |

Click on the "Finish" button to close the box.

## 2. Installing Apache Tomcat 7.0.29

Perform a standard installation of Tomcat on C:/Program Files/Apache Software Foundation/ Tomcat 7.0 by executing the file called **apache-tomcat-7.0.29.exe** in the Tools folder.

First you should accept the License Agreement by clicking on the "I Agree" button:

| 🔀 Apache Tomcat Setup                                                                                                    |                |
|----------------------------------------------------------------------------------------------------|----------------|
| License Agreement<br>Please review the license terms before installing Apache Tomcat.                                                                                                    | -              |
| Press Page Down to see the rest of the agreement.                                                                                                    |                |
| Apache License<br>Version 2.0, January 2004<br><u>http://www.apache.org/licenses/</u><br>TERMS AND CONDITIONS FOR USE, REPRODUCTION, AND DIST<br>1. Definitions.<br>"License" shall mean the terms and conditions for use, reproduc<br>and distribution as defined by Sections 1 through 9 of this docu | RIBUTION       |
| If you accept the terms of the agreement, click I Agree to continue agreement to install Apache Tomcat. Nullsoft Install System v2.46                                                                                                    | I Agree Cancel |

Then the default components should be accepted by clicking on "Next":

| 🔀 Apache Tomcat Setup                                                                                                  |                                                                             |                                                                                   |  |  |  |  |  |
|----------------------------------------------------------------------------------------------------|-----------------------------------------------------------------------------|-----------------------------------------------------------------------------------|--|--|--|--|--|
| Choose Components<br>Choose which features of Apa                                                                      | che Tomcat you want to install.                                             | -                                                                                 |  |  |  |  |  |
| Check the components you want to install and uncheck the components you don't want to install. Click Next to continue. |                                                                             |                                                                                   |  |  |  |  |  |
| Select the type of install:                                                                                            | Normal 🔹                                                                    |                                                                                   |  |  |  |  |  |
| Or, select the optional<br>components you wish to<br>install:                                                          | Tomcat     Start Menu Items     Occumentation     Host Manager     Examples | Description<br>Position your mouse<br>over a component to<br>see its description, |  |  |  |  |  |
| Space required: 10.1MB                                                                                                 |                                                                             |                                                                                   |  |  |  |  |  |
| Nullsoft Install System v2,46                                                                                          |                                                                             |                                                                                   |  |  |  |  |  |
|                                                                                                    | < <u>B</u> ack                                                              | Next > Cancel                                                                     |  |  |  |  |  |

The following parameters should be used:

| Apache Tomcat Setup: Co                      | nfiguration Opt | ions 🗖      | X |
|----------------------------------------------|-----------------|-------------|---|
| Configuration<br>Tomcat basic configuration. |                 |             |   |
| Server Shutdown Port                         |                 | 8005        |   |
| HTTP/1.1 Connector Port                      |                 | 80          |   |
| AJP/1.3 Connector Port                       |                 | 8009        |   |
| Windows Service Name                         |                 | Tomcat7     |   |
| Create shortcuts for all users               |                 |             |   |
| Tomcat Administrator Login                   | User Name       | admin       |   |
| (op donial)                                  | Password        | •••••       |   |
|                                              | Roles           | manager-gui |   |
| Nullsoft Install System v2,46 —              |                 | <pre></pre> |   |

Choose the password you want for the Tomcat Administrator Login and click on "Next". Then accept the default path proposed for the Java program found on the computer:

| 🔀 Apache Tomcat Setup: Java Virtual Machine path selection            | - • •         |
|-----------------------------------------------------------------------|---------------|
| Java Virtual Machine<br>Java Virtual Machine path selection.          | *             |
| Please select the path of a Java SE 6.0 or later JRE installed on you | ır system.    |
| E:\Program Files\Java\jre7                                            |               |
| Nullsoft Install System v2.46 —                                       | Vext > Cancel |

Accept the default destination folder for the Tomcat program by clicking on "Install":

| 🛃 Apache Tomcat Setup                                                                                                    | - • •                           |
|----------------------------------------------------------------------------------------------------|---------------------------------|
| Choose Install Location<br>Choose the folder in which to install Apache Tomcat.                                                                      | *                               |
| Setup will install Apache Tomcat in the following folder. To install in<br>Browse and select another folder. Click Install to start the installation | a different folder, dick<br>on. |
| Destination Folder                                                                                                    | Browse                          |
| Space required: 10.1MB<br>Space available: 46.6GB                                                                                                    |                                 |
| Nullsoft Install System v2.46                                                                                                    | Install Cancel                  |

Complete the installation process by un-ticking the "Show Readme" line and clicking on the "Finish" button:

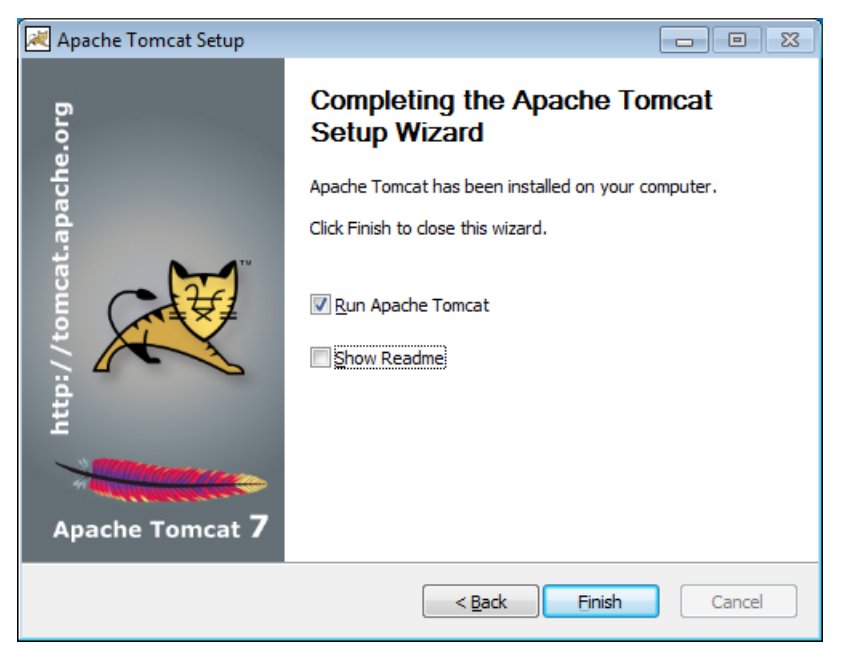

The Tomcat is automatically launched as a service.

After the Tomcat is installed the following modifications must be made:

#### • Replacing Roles and Users

Find the following file and edit it (for example with WordPad, which comes with Windows): C:\Program Files\Apache Software Foundation\Tomcat 7.0\conf\ tomcat-users.xml

| er Edition Affichage Outils ?                                  |                 |                     |                                    |    |          |          |                |                |
|----------------------------------------------------------------|-----------------|---------------------|------------------------------------|----|----------|----------|----------------|----------------|
| aniser 🔻 🌈 Ouvrir 🔻 Graver                                     | Ν               | ouveau dossier      |                                    |    |          |          | 0              |                |
| 퉬 Programmes                                                   | ^               | Nom                 | Taille                             | M  | odifié l | e        | Тур            |                |
| Apache Software Foundation                                     |                 | Catalina            |                                    | 18 | /01/20:  | 3 10:40  | Dos            |                |
| Jomcat 7.0                                                     |                 | catalina.policy     | 13 Ko                              | 03 | /07/20:  | 2 12:33  | Fich           |                |
| 🍰 bin                                                          |                 | catalina.properties | 6 Ко                               | 03 | /07/20:  | 2 12:33  | Fich           |                |
| ji cont                                                        |                 | 🔮 context.xml       | 2 Ko                               | 03 | /07/20:  | 2 12:33  | Doc            |                |
|                                                                |                 | logging.properties  | 4 Ko                               | 03 | /07/20:  | .2 12:33 | Fich           |                |
| itemp                                                          | н               | 🔮 server.xml        | 7 Ko                               | 18 | /01/20:  | 3 10:38  | Doc            |                |
| 3 webapps                                                      | - 11            | tomcat-users.xn     | Ouvrir                             |    | 20       | 3 10:38  | Doc            |                |
| 鷆 work                                                         |                 | i web.xmi           | Modifier                           |    | 20.      | 2 12:55  | Doc            |                |
| 🍌 Common Files                                                 |                 |                     | Ouvrir avec                        |    | •        | Bloc     | -notes         |                |
| 📕 DVD Maker                                                    |                 |                     | Restaurer les versions précédentes |    | C        | Inter    | net Explorer   |                |
| Internet Explorer                                              |                 |                     | Envoyer vers                       |    | • 🖉      | Wor      | dPad           |                |
| Java                                                           | <b>T</b>        | •                   | Couper                             |    |          | Cho      | sir le program | me par défaut. |
| tomcat-users.xml Modifié le : 18,<br>Document XML Taille : 1,5 | /01/2(<br>i9 Ko | 013 10:38 Date      | Copier                             |    | Γ        |          |                |                |
|                                                                | _               |                     | Créer un raccourci                 |    |          | _        |                |                |
|                                                                |                 |                     | Supprimer                          |    |          |          |                |                |
|                                                                |                 |                     |                                    |    |          |          |                |                |

#### The content of this file is the following:

<?xml version='1.0' encoding='cp1252'?> <!--Licensed to the Apache Software Foundation (ASF) under one or more

contributor license agreements. See the NOTICE file distributed with this work for additional information regarding copyright ownership. The ASF licenses this file to You under the Apache License, Version 2.0 (the "License"); you may not use this file except in compliance with the License. You may obtain a copy of the License at

http://www.apache.org/licenses/LICENSE-2.0

Unless required by applicable law or agreed to in writing, software distributed under the License is distributed on an "AS IS" BASIS, WITHOUT WARRANTIES OR CONDITIONS OF ANY KIND, either express or implied. See the License for the specific language governing permissions and limitations under the License. --> <tomcat-users> <user name="admin" password="\*\*\*\*" roles="manager-gui" /> <!--NOTE: By default, no user is included in the "manager-gui" role required to operate the "/manager/html" web application. If you wish to use this app, you must define such a user - the username and password are arbitrary. --> <!--NOTE: The sample user and role entries below are wrapped in a comment and thus are ignored when reading this file. Do not forget to remove <!.. ..> that surrounds them. --> <!--

```
<role rolename="tomcat"/>
<role rolename="role1"/>
<user username="tomcat" password="tomcat" roles="tomcat"/>
<user username="both" password="tomcat" roles="tomcat,role1"/>
<user username="role1" password="tomcat" roles="role1"/>
-->
</tomcat-users>
```

Identify the piece of code which is highlighted in yellow above:

```
<tomcat-users> <user name="admin" password="****" roles="manager-gui" />
```

Note: the password was hidden here but you should be able to see it in your file.

Between those two lines, insert the following new line :

<role rolename="manager-gui"/>

So now the piece of code should look like this:

```
<tomcat-users>
<role rolename="manager-gui"/>
<user name="admin" password="****" roles="manager-gui" />
Save the file and exit.
```

#### • Increasing the maximum size of the WAR files

Find the following file and edit it:

C:\Program Files\Apache Software Foundation\Tomcat 7.0\webapps\manager\WEB-INF\web.xml

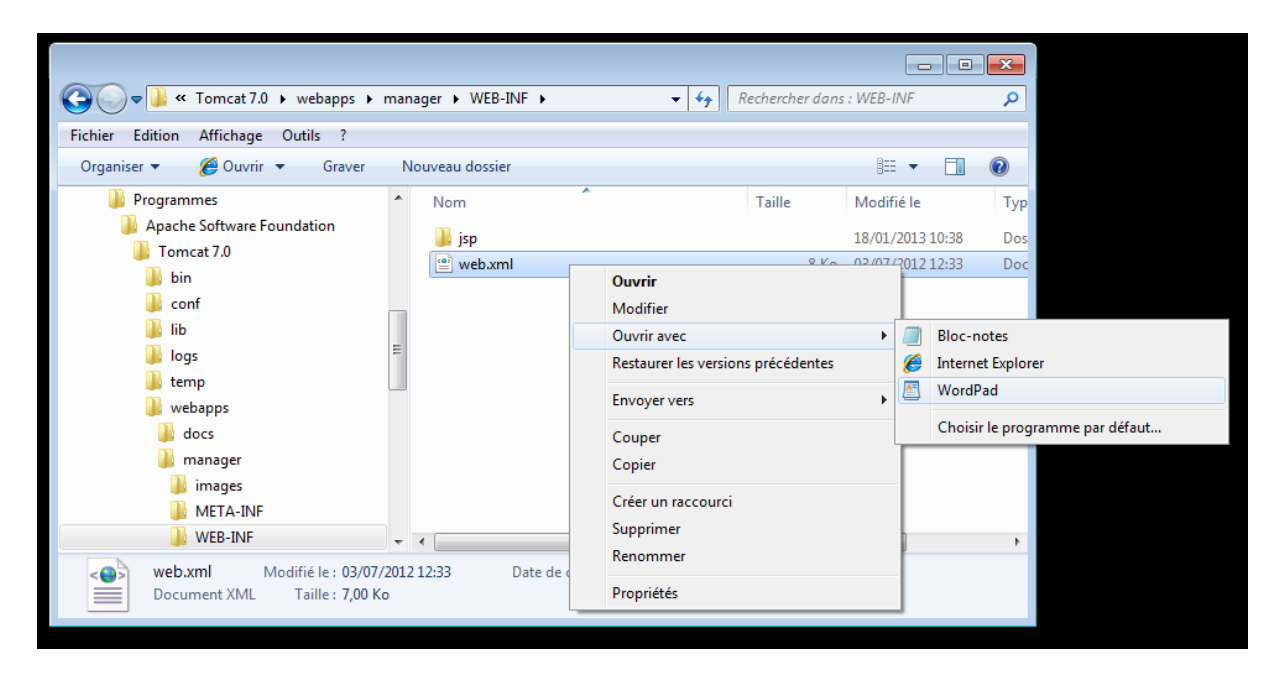

Look for the following piece of code:

```
<multipart-config>

<!-- 50MB max -->

<max-file-size>52428800</max-file-size>

<max-request-size>52428800</max-request-size>

<file-size-threshold>0</file-size-threshold>

</multipart-config>
```

Add "1" to the <max-file-size> and the <max-request-size> values so the new code looks like this:

```
<multipart-config>

<!-- 50MB max -->

<max-file-size>152428800</max-file-size>

<max-request-size>152428800</max-request-size>

<file-size-threshold>0</file-size-threshold>

</multipart-config>
```

This operation increases the maximum size allowed when deploying WAR files.

## 3. Installing OpenOffice 3.4.0

Perform a standard Installation of Open Office (32-bit version since there is no 64-bit version for Windows) by executing the file called **Apache\_OpenOffice\_incubating\_3.4.0\_Win\_x86\_install\_en-US.exe** in the Tools folder.

OpenOffice first proposes to uncompress the installation files; accept that proposal by clicking on the "Next" button:

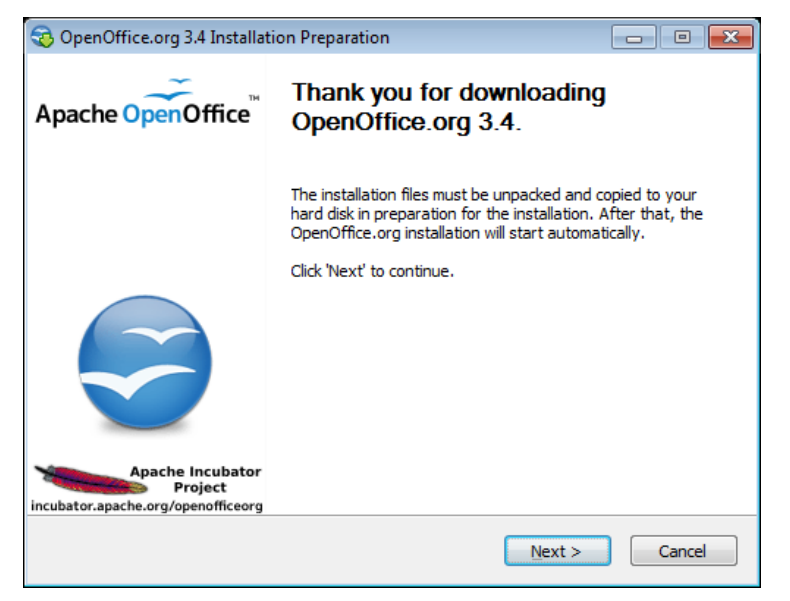

Accept the default path to uncompress the installation files on your Desktop by clicking on "Unpack" :

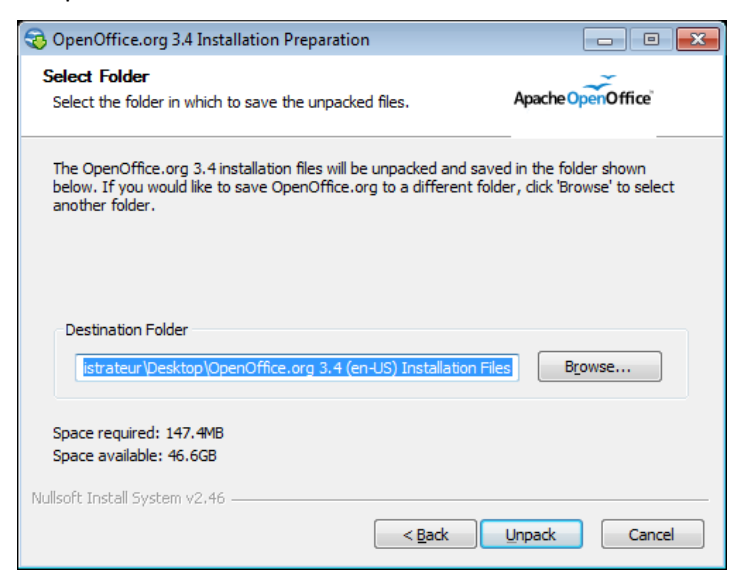

OpenOffice will first install Microsoft Visual C++ 2008 Redistributable x64 9.0.30729.17 and x86 9.0.30411:

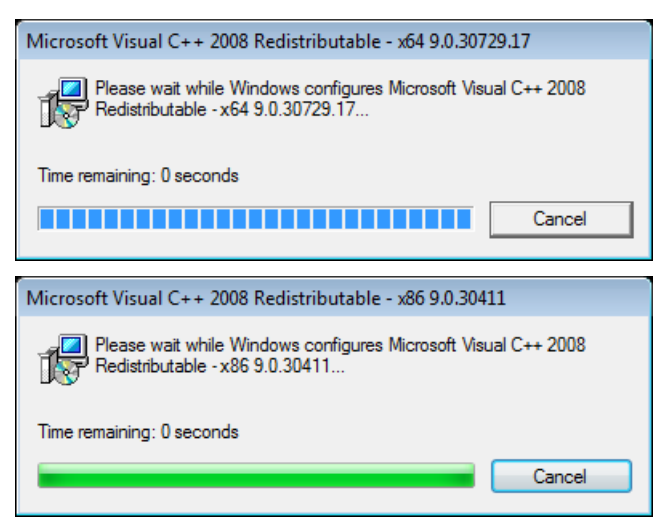

Then the Installation Wizard will pop up; click on "Next":

| 📅 OpenOffice.org 3.4 - Installation Wizard                        |                                                                                                    |  |  |  |
|-------------------------------------------------------------------|----------------------------------------------------------------------------------------------------|--|--|--|
| Apache OpenOffice <sup>™</sup>                                    | Welcome to the Installation Wizard for<br>OpenOffice.org 3.4                                                                                                    |  |  |  |
|                                                                   | The Installation Wizard will install OpenOffice.org 3.4 on your<br>computer. To continue, click Next.                                                                                                  |  |  |  |
| Apache Incubator<br>Project<br>Incubator.apache.org/openofficeorg | This Program is based on the 'Apache OpenOffice (incubating)'<br>project which is supported by members of the Apache<br>Community. For credits, see:<br>http://www.openoffice.org/welcome/credits.html |  |  |  |
|                                                                   | < Back Next > Cancel                                                                                                    |  |  |  |

The following parameters should be used:

| 😸 OpenOffice.org 3.4 - Installation Wizard                    | <b>—</b>          |
|---------------------------------------------------------------|-------------------|
| Customer Information<br>Please enter your information.        | Apache OpenOffice |
| User Name:<br>myCAT                                           | ]                 |
| Organization:                                                 | 1                 |
| Install this application for:                                 |                   |
| <ul> <li>Anyone who uses this computer (all users)</li> </ul> |                   |
| $\bigcirc$ Only for <u>m</u> e (Utilisateur Windows)          |                   |
| OpenOffice.org 3.4                                            | lext > Cancel     |

### Username: myCAT

Organization: *[entering an organization name is not compulsory]* The program must be installed for all users.

Click on "Next" and choose the typical installation mode:

| 🔡 OpenOffice.org             | 3.4 - Installation Wizard                                                                                       | <b>—</b>          |
|------------------------------|----------------------------------------------------------------------------------------------------|-------------------|
| Setup Type<br>Choose the set | up type that best suits your needs.                                                                             | Apache OpenOffice |
| Please select a              | setup type.                                                                                                    |                   |
|                              | The main components will be installed. Recommended for mo<br>users.                                             | ıst               |
| © Cu <u>s</u> tom            | Choose which program features you want installed and when<br>will be installed. Recommended for advanced users. | re they           |
| OpenOffice.org 3.4           | < <u>B</u> ack Next >                                                                                           | Cancel            |

Click on "Next" again, and then on "Install" to launch the installation process (you don't have to create an icon on the desktop):

| 🗒 OpenOffice.org 3.4 - Installation Wizard                                                         | ×                 |
|----------------------------------------------------------------------------------------------------|-------------------|
| Ready to Install the Program<br>The wizard is ready to begin installation.                         | Apache OpenOffice |
| Click Install to begin the installation.                                                           |                   |
| If you want to review or change any of your installation settings, click Back.<br>exit the wizard. | Click Cancel to   |
| Create a start link on desktop                                                                     |                   |
|                                                                                                    |                   |
|                                                                                                    |                   |
|                                                                                                    |                   |
|                                                                                                    |                   |
| OpenOffice.org 3.4                                                                                 |                   |
| < <u>B</u> ack Install                                                                             | Cancel            |

When the process is completed click on the "Finish" button:

| 🖶 OpenOffice.org 3.4 - Installation Wizard                        |                                                                                                    |  |  |  |  |  |
|-------------------------------------------------------------------|----------------------------------------------------------------------------------------------------|--|--|--|--|--|
| Apache OpenOffice <sup>™</sup>                                    | Installation Wizard Completed                                                                              |  |  |  |  |  |
|                                                                   | The Installation Wizard has successfully installed<br>OpenOffice.org 3.4. Click Finish to exit the wizard. |  |  |  |  |  |
| Apache Incubator<br>Project<br>incubator.apache.org/openofficeorg |                                                                                                    |  |  |  |  |  |
|                                                                   | < Back Finish Cance                                                                                        |  |  |  |  |  |

The original destination folder was C:/Program Files (x86).

<u>The installation folder must then be manually copied to C:/Program Files in order to comply with</u> the default path which is expected from other pieces of software.

|                                                                                           | C) Drogram Files (v86)                                                      | - 4 Rechercher dans                                                              | - Program Files (             |                              |
|-------------------------------------------------------------------------------------------|-----------------------------------------------------------------------------|----------------------------------------------------------------------------------|-------------------------------|------------------------------|
|                                                                                           |                                                                             | • • • • • • • • • • • • • • • • • • •                                            | . Programmes (.               | (00)                         |
| Fichier Edition Affichage Outils ?                                                        |                                                                             |                                                                                  |                               |                              |
| Organiser 🔻 🔚 Ouvrir 🛛 Inclure dans                                                       | la bibliothèque 🔻 🛛 Partager avec 🤊                                         | Graver »                                                                         |                               |                              |
| Vidéos                                                                                    | Nom                                                                         | Taille                                                                           | Modifié le<br>14/07/2009 05:2 | 20 [                         |
| Pierre Marken                                                                             | Internet Explorer                                                           |                                                                                  | 14/07/2009 17:2               | 4 (                          |
| Disque local (C:)                                                                         | 퉬 MSBuild                                                                   |                                                                                  | 14/07/2009 07:3               | 2 [                          |
| MYCAT                                                                                     | 🌗 OpenOffice.org 3 🚽                                                        |                                                                                  | 18/01/2013 11:2               | 7 [                          |
| Program Files (x86)                                                                       | Reference Assemblies Windows Defender                                       | Ouvrir<br>Ouvrir dans une nouvelle fenêt                                         | )7:3<br>re 17:2               | 2 [<br>24 [                  |
| <ul> <li>Programmes</li> <li>Utilisateurs</li> <li>Windows</li> <li>VC_RED.cab</li> </ul> | Windows Mail     Windows Media Playe     Windows NT     Windows Photo Viewe | Partager avec<br>Restaurer les versions précéden<br>Inclure dans la bibliothèque | tes                           | 14 C<br>14 C<br>12 C<br>14 C |
| 🗣 Réseau                                                                                  | Windows Portable De                                                         | Envoyer vers<br>Couper                                                           | >7:3                          | 2 [<br>4 [ -                 |
| OpenOffice.org 3 Modifié le : 18/                                                         | 01/2013 11:27                                                               | Copier<br>Créer un raccourci                                                     |                               |                              |
| Dossiel de lienters                                                                       |                                                                             | Supprimer<br>Renommer                                                            |                               |                              |
|                                                                                           |                                                                             | Propriétés                                                                       |                               |                              |

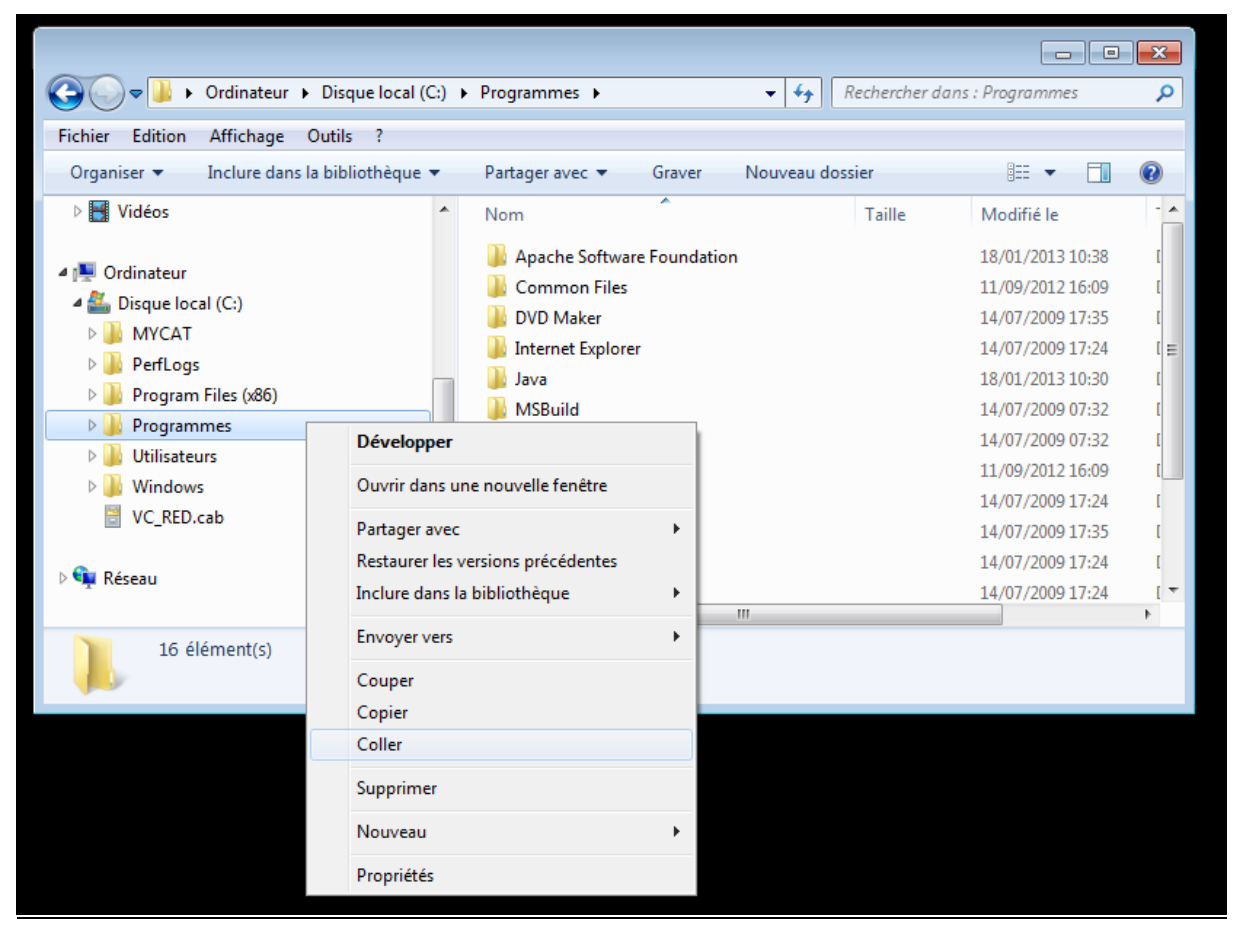

You can now delete the installation files which were placed on your Desktop.

IMPORTANT: AT THIS STAGE IT IS NECESSARY TO REBOOT YOUR COMPUTER SO AS TO COMPLETE THE TOOL INSTALLATIONS.

4. Installing myCAT

Simply uncompress the content of the file called **myCAT2.1.03.zip** into the C:/ root. Then rename the myCAT1.2.03 folder into MYCAT (in capital letters). The result must look like this:

| Images   Images   Images <th>~~~~</th> <th></th> <th>- • ×</th>                                                                                                    | ~~~~                                       |                                                                                                    | - • ×                                                                                                    |
|----------------------------------------------------------------------------------------------------|--------------------------------------------|----------------------------------------------------------------------------------------------------|----------------------------------------------------------------------------------------------------|
| Eichier       Edition       Affrichage       Quitils       2         Organiser       Inclure dans la bibliothèque       Partager avec       Graver       Nouveau dossier       III       III       Modifié le         Images       Bibliothèque       Nom       Taille       Modifié le       Isolation       Isolation       Isolatio | 😋 🔵 🗢 📙 🕨 Ordinateur 🕨 Disque local (C     | ) ► MYCAT ►                                                                                                    | IYCAT 🔎                                                                                                    |
| Organiser ▼       Inclure dans la bibliothèque ▼       Partager avec ▼       Graver       Nouveau dossier       IIII ●       Modifié le<br><br>                                                                                                    | <u>Fichier</u> Edition Affichage Outils ?  |                                                                                                    |                                                                                                    |
| Nom       Taille       Modifié le         Bibliothèques       iconfig       18/01/2013 10:20         Images       iconfig       18/01/2013 10:21         Images       iconfig       18/01/2013 10:21         Images       iconfig       16/01/2012 12:24         Im                                                                                                    | Organiser 👻 Inclure dans la bibliothèque 🤻 | Partager avec 🔻 Graver Nouveau dossier                                                                                                    | := • 🚺 🔞                                                                                                    |
| 15 élément/c)                                                                                                    |                                            | Nom     Taille       iconfig     config       iconfig     corpus       idat     dist       idist     logs       Manuals     map       run     TEMP       template     copying.txt       copsing.txt     1 k       license.txt     33 k       mipolicy     1 k       third_party_software_licenses.odt     27 k | Modifié le<br>18/01/2013 10:20<br>18/01/2013 10:21<br>18/01/2013 10:21<br>18/01/2013 10:21<br>15/11/2012 14:06<br>18/01/2013 10:21<br>18/01/2013 10:21<br>15/11/2012 14:03<br>18/01/2013 10:21<br>15/11/2012 14:03<br>18/01/2013 10:21<br>0 10/07/2012 21:24<br>10 01/06/2012 16:14<br>10 01/07/2012 21:24 |

### 5. Deploying myCAT through the Tomcat

When myCAT is unzipped to C:/ and all the configuration files are adapted, myCAT must be deployed through the Apache Tomcat:

• Start the Tomcat (if it is not already running). This can be done by opening Windows' Services console (services.msc), locating the Apache Tomcat 7.0 line, and clicking on the Start Service link (or right-click, Start) (sorry, the screenshot shows a French version of the Services console):

| Fichier Action A | inchage :                                                  |                                                                                                    |                                                             |                               |                                                     |
|------------------|------------------------------------------------------------|----------------------------------------------------------------------------------------------------|-------------------------------------------------------------|-------------------------------|-----------------------------------------------------|
| Þ 🔿 🔲 🛄 🦉        | 3 🗟   🛛 📷   🕨 🔲 II ID                                      |                                                                                                    |                                                             |                               |                                                     |
| Services (local) | Services (local)                                           |                                                                                                    |                                                             |                               |                                                     |
|                  | Apache Tomcat 7.0 Tomcat7                                  | Nom                                                                                                    | Description                                                 | État                          | Type de démarrag                                    |
|                  | Arrêter le service<br><u>Redémarrer</u> le service         | Accès du périphérique d'interf     Acquisition d'image Windows     Aquisition d'image Windows     Agent de protection d'accès ré     Agent de stratégie IPsec | Permet l'ac<br>Fournit des<br>Le service A<br>La sécurité   |                               | Manuel<br>Manuel<br>Manuel<br>Manuel                |
|                  | Apache Tomcat 7.0.29 Server -<br>http://tomcat.apache.org/ | Alimentation<br>Apache Tomcat 7.0 Tomcat7<br>Appel de procédure distante (<br>Application système COM+                                                        | Gère la strat<br>Apache To<br>Le service R<br>Gère la conf  | Démarré<br>Démarré<br>Démarré | Automatique<br>Manuel<br>Automatique<br>Manuel      |
|                  |                                                            | Assistance IP<br>Assistance NetBIOS sur TCP/IP<br>Audio Windows<br>BranchCache                                                                                | Fournit une<br>Prend en ch<br>Gère les péri<br>Ce service   | Démarré<br>Démarré<br>Démarré | Automatique<br>Automatique<br>Automatique<br>Manuel |
|                  |                                                            | Garillance adaptative Cache de police de Windows P Carte à puce Carte de performance WMI                                                                      | Surveille les<br>Optimise le<br>Gère l'accès<br>Fournit des |                               | Manuel<br>Manuel<br>Manuel<br>Manuel                |
|                  |                                                            | Centre de sécurité Cliché instantané des volumes Client de stratérie de groupe                                                                                | Le service<br>Gère et impl                                  | Démarré<br>Démarré            | Automatique (dét<br>Manuel<br>Automatique           |
|                  |                                                            | Client de suivi de lien distribué                                                                                                    | Conserve le                                                 | Démarré                       | Automatique                                         |

Alternatively you can use the Apache console which is available from the bottom bar of you Desktop to start the Tomcat service:

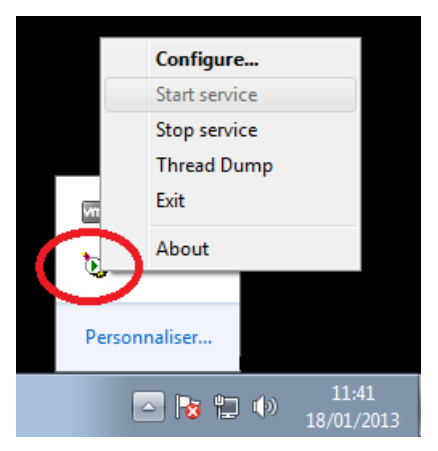

 When the Tomcat is started, open a browser and enter the following URL: <u>http://localhost</u>. The following environment is displayed:

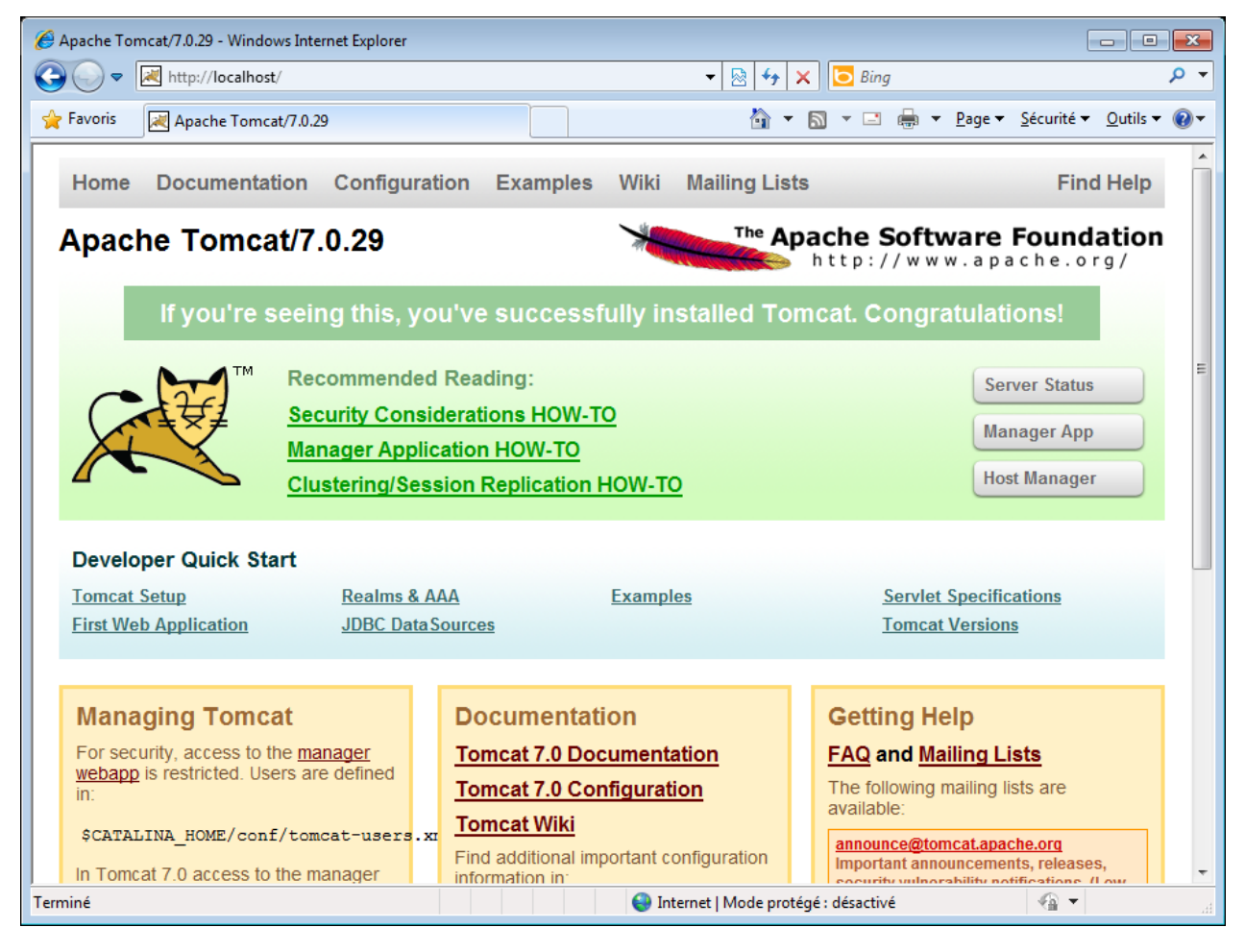

• Click on the "Manager App" button at the right of the screen. Your credentials to manage the Tomcat will be required. Enter "admin" as a login and the password you chose:

| Sécurité de Windo                                                                                                | ows                                                                                                    | x |  |  |  |  |
|----------------------------------------------------------------------------------------------------|----------------------------------------------------------------------------------------------------|---|--|--|--|--|
| Le serveur localhost à l'adresse Tomcat Manager Application requiert un<br>nom d'utilisateur et un mot de passe. |                                                                                                    |   |  |  |  |  |
| Avertissement :<br>mot de passe so<br>base sans conn                                                             | ce serveur requiert que votre nom d'utilisateur et votre<br>pient envoyés de façon non sécurisée (authentification de<br>exion sécurisée). | 2 |  |  |  |  |
|                                                                                                    | admin         ••••••••         Mémoriser ces informations                                                                                  |   |  |  |  |  |
|                                                                                                    | OK Annuler                                                                                                    |   |  |  |  |  |

• You will then access the Tomcat App Management environment:

| 🏉 /manage            | er - Windows Inte                 | rnet Explorer                    |                       |              |                                                                                                    |  |  |
|----------------------|-----------------------------------|----------------------------------|-----------------------|--------------|----------------------------------------------------------------------------------------------------|--|--|
| $\bigcirc$           | http://loc                        | alhost/manager/html              |                       |              | 👻 🔄 😽 🗙 🖸 Bing 🖉 🗸                                                                                              |  |  |
| 🚖 Favoris            | 💌 /manage                         | r                                |                       |              | 🐴 🔻 🖾 👻 🖶 👻 Page 🔻 Sécurité 🕶 Qutils 🕶 🔞 🔻                                                                      |  |  |
| Les para<br>afficher | mètres intranet so<br>les options | ont désormais désactivés par de  | éfaut. Les paramèt    | res intranet | sont moins sécurisés que les paramètres Internet. Cliquez ici pour 🗙                                            |  |  |
| <b>So</b>            | ftware                            | Gestion                          | naire d''api          | olicatio     | ons WEB Tomcat                                                                                                  |  |  |
| Message:             | OR                                |                                  |                       |              | =                                                                                                    |  |  |
| Gestionn             | aire                              |                                  |                       |              |                                                                                                    |  |  |
| Lister les           | applications                      | Aic                              | de HTML Gestionr      | naire        | Aide Gestionnaire Etat du serveur                                                                               |  |  |
| Applicatio           | ons                               |                                  |                       |              |                                                                                                    |  |  |
| Chemin               | Version                           | Nom d"affichage                  | Fonctionnelle         | Sessions     | Commandes                                                                                                    |  |  |
| L                    | None specified                    | Welcome to Tomcat                | true                  | <u>o</u>     | Démarrer Arrêter Recharger Retirer                                                                              |  |  |
|                      |                                   |                                  |                       |              | Expirer les sessions     inactives depuis ≥ 30     minutes       Démarrer     Arrêter     Recharger     Retirer |  |  |
| /docs                | None specified                    | Tomcat Documentation             | true                  | <u>0</u>     | Expirer les sessions inactives depuis ≥ 30 minutes                                                              |  |  |
| /manager             | None specified                    | Tomcat Manager Application       | true                  | 2            | Démarrer Arrêter Recharger Retirer<br>Expirer les sessions inactives depuis ≥ 30 minutes                        |  |  |
| Deployer             |                                   |                                  |                       |              |                                                                                                    |  |  |
| Emplacem             | ent du répertoire o               | u fichier WAR de déploiement sur | le serveur            |              |                                                                                                    |  |  |
|                      |                                   | Chemi                            | n de context (reauis) |              |                                                                                                    |  |  |
| ۲                    |                                   |                                  |                       | 🍓 Inte       | rnet   Mode protégé : désactivé 🛛 🖓 🔻 🍕 80% 👻                                                                   |  |  |

Scroll down to the Section called "WAR file to be deployed" (sorry, the screenshots here show the French version).

| <b>6</b>                                                                                                    |                                                                                                    |                      |                         |               |          |                  |                     |                                 |                 |                |
|----------------------------------------------------------------------------------------------------|----------------------------------------------------------------------------------------------------|----------------------|-------------------------|---------------|----------|------------------|---------------------|---------------------------------|-----------------|----------------|
|                                                                                                    |                                                                                                    |                      |                         |               |          |                  |                     |                                 |                 |                |
| $\Theta \Theta$                                                                                                    | http://lo                                                                                                    | calhost/manager/l    | html                    |               |          | ▼ 🖄              | 🔸 🗙 🔁 Bir           | 9                               |                 | <del>ب</del> 9 |
| 🖕 Favoris 🛃 / manager 🔄 👘 🔻 🖸 🚽 🖓 👻 🔄 🖓 👻                                                                                   |                                                                                                    |                      |                         |               |          |                  |                     |                                 |                 |                |
| Les para<br>afficher                                                                                                    | Eles paramètres intranet sont désormais désactivés par défaut. Les paramètres intranet sont moins sécurisés que les paramètres Internet. Cliquez ici pour afficher les options |                      |                         |               |          |                  |                     |                                 |                 |                |
| /docs                                                                                                    | None specified                                                                                                    | Tomcat Documer       | ntation                 | true          | <u>0</u> | Démarrer<br>Expi | irer les sessions   | nactives depuis ≥ 30            | minutes         | ^              |
| /manager                                                                                                    | None specified                                                                                                    | Tomcat Manager       | Application             | true          | 2        | Démarrer<br>Expi | Arrêter Recharger   | Retirer<br>nactives depuis ≥ 30 | minutes         |                |
| Deployer<br>Emplaceme                                                                                                    | ent du répertoire                                                                                                    | ou fichier WAR de de | éploiement sur le serve | ur            |          |                  |                     |                                 |                 |                |
|                                                                                                    | Chemin de context (requis):<br>URL du fichier XML de configuration:                                                                                                    |                      |                         |               |          |                  |                     |                                 |                 |                |
|                                                                                                    |                                                                                                    |                      |                         | (             | Deployer | ]                |                     |                                 |                 |                |
| Fichier WA                                                                                                    | R à déployer                                                                                                    |                      |                         |               |          |                  |                     |                                 |                 |                |
|                                                                                                    | (                                                                                                    | Choisir le fichier   | WAR à téléverser        | loyer         |          | (                | Parcourir           | >                               |                 |                |
| Diagnosti                                                                                                    | ics                                                                                                    |                      |                         |               |          |                  |                     |                                 |                 |                |
| Check to se                                                                                                    | ee if a web applic                                                                                                    | ation has caused a   | memory leak on stop, re | eload or unde | ploy     |                  |                     |                                 |                 | E              |
| Find leaks This diagnostic check will trigger a full garbage collection. Use it with extreme caution on production systems. |                                                                                                    |                      |                         |               |          |                  |                     |                                 |                 |                |
| Serveur                                                                                                    |                                                                                                    |                      |                         |               |          |                  |                     |                                 |                 |                |
| Version                                                                                                    | de serveur                                                                                                    | Version de la JVM    | Fournisseur de la JV    | M Nom d"C     | OS Versi | on d"OS          | Architecture d"OS   | Hostname                        | IP Address      |                |
| Apache T                                                                                                    | omcat/7.0.29                                                                                                    | 1.7.0-b147           | Oracle Corporation      | Windows       | s7 (     | B.1              | amd64               | WIN-4EMU2TUMLKT                 | 192.168.190.133 | 5              |
|                                                                                                    | Copyright © 1999-2012, Apache Software Foundation                                                                                                    |                      |                         |               |          |                  |                     |                                 |                 |                |
| ۲                                                                                                    |                                                                                                    |                      |                         |               | 😝 Intern | et   Mod         | e protégé : désacti | vé 4                            | 🐴 🔻 🍕 80%       | •              |

Click on the Browse button and choose the following file: C:\MYCAT\dist\TranslationText.war

| Choisir un fichier à télécha                                 | arger                                 |                         |                                      | ×            |
|--------------------------------------------------------------|---------------------------------------|-------------------------|--------------------------------------|--------------|
| 🔾 🗢 📕 🕨 Ordinate                                             | ur ► Disque local (C:) ► MYCAT ► dist | <b>▼</b> 4 <sub>7</sub> | Rechercher dans : dist               | Q            |
| Organiser 🔻 Nouveau                                          | ı dossier                             |                         |                                      |              |
| 🏭 Disque local (C:) 🔺                                        | Nom                                   | Taille                  | Modifié le                           | Туре         |
| MYCAT                                                        | LineSegmentation.jar                  | 6 392 Ko<br>29 885 Ko   | 03/12/2012 16:26                     | Executable J |
| 鷆 corpus                                                     | mySelfQD.war                          | 110 034 Ko              | 03/12/2012 16:02                     | Fichier WAR  |
| dist                                                         | TranslationText.war                   | 113 261 Ko              | 17/01/2013 09:35                     | Fichier WAR  |
| Manuals  map  run  TEMP  remplate  PerfLogs  Program Files ( | ۲ اا                                  |                         |                                      | Þ            |
| <u>N</u> om                                                  | du fichier : TranslationText.war      | • T                     | ous les fichiers (*.*)<br>Ouvrir 🔽 🗛 | •<br>nnuler  |

Then click on the Deploy button. When myCAT is deployed you should see that the application "TranslationText" was added to the Applications table:

| 🔒 /manager - V                | Windows Internet E | ixplorer                          |                   |            |                                                                                          |
|-------------------------------|--------------------|-----------------------------------|-------------------|------------|------------------------------------------------------------------------------------------|
| €                             | Ktp://localhos     | t/manager/html/upload?org.ag      | pache.catalina.fi | Iters.CSRI | 🛛 🖄 😽 🗙 🖸 Bing 🛛 🔎                                                                       |
| 🚖 Favoris                     | 褑 /manager         |                                   |                   |            | 🐴 🔻 🖾 👻 🖃 🖶 🔻 <u>P</u> age 👻 <u>S</u> écurité 👻 <u>O</u> utils 👻 🔞 🖲                     |
| Soft                          | ware Fo            | Apache<br>pundation<br>pache.org/ |                   |            | TM                                                                                       |
|                               |                    | Gestionnair                       | e d"appli         | cation     | s WEB Tomcat                                                                             |
| Message:                      | OK                 |                                   |                   |            |                                                                                          |
|                               |                    |                                   |                   |            | -                                                                                        |
| Gestionnaire                  |                    |                                   |                   |            |                                                                                          |
| Lister les app                | lications          | Aide HT                           | ML Gestionnair    | e          | Aide Gestionnaire Etat du serveur                                                        |
| Applications                  |                    |                                   |                   |            |                                                                                          |
| Chemin                        | Version            | Nom d"affichage                   | Fonctionnelle     | Sessions   | Commandes                                                                                |
| Ĺ                             | None specified     | Welcome to Tomcat                 | true              | <u>0</u>   | Démarrer Arrêter Recharger Retirer<br>Expirer les sessions inactives depuis ≥ 30 minutes |
| /TranslationText              | None specified     |                                   | true              | <u>0</u>   | Démarrer Arrêter Recharger Retirer<br>Expirer les sessions inactives depuis ≥ 30 minutes |
|                               | None specified     | Tomcat Documentation              | true              | Q          | Démarrer Arrêter Recharger Retirer                                                       |
| /docs                         |                    |                                   |                   |            | Inactives depuis 2 30 minutes                                                            |
| /docs                         | None specified     | Tomcat Manager Application        | true              | 2          | Démarrer Arrêter Recharger Retirer  Expirer les sessions inactives depuis ≥ 30 minutes   |
| /docs<br>/manager<br>Deployer | None specified     | Tomcat Manager Application        | true              | 2          | Démarrer Arrêter Recharger Retirer<br>Expirer les sessions inactives depuis ≥ 30 minutes |

Then do the same with the following file: **C:\MYCAT\dist\mySelfQD.war**. As a result both applications should be deployed:

|                 | M http://localhost | //manager/html/upload?org.ap    | ache.catalina.fi | Iters.CSRI |                                                                                                    |  |
|-----------------|--------------------|---------------------------------|------------------|------------|----------------------------------------------------------------------------------------------------|--|
| 🚖 Favoris       | 📈 /manager         |                                 |                  |            | 🐴 🔻 🖾 👻 🖶 👻 Page 🔻 Sécurité 👻 Qutils 👻 🕢                                                                        |  |
| Soft            | The A              | ache<br>pundation<br>pache.org/ |                  |            |                                                                                                    |  |
|                 |                    | Gestionnair                     | e d"appli        | cation     | s WEB Tomcat                                                                                                    |  |
| Message:        | OK                 |                                 |                  |            | E                                                                                                    |  |
| Gestionnair     | <b>9</b>           |                                 |                  |            |                                                                                                    |  |
| Lister les ap   | plications         | Alde HII                        | ML Gestionnair   | <u>e</u>   | Aide Gestionnaire Etat du serveur                                                                               |  |
| Applications    | ;                  |                                 |                  |            |                                                                                                    |  |
| Chemin          | Version            | Nom d"affichage                 | Fonctionnelle    | Sessions   | Commandes                                                                                                    |  |
| <u>/</u>        | None specified     | Welcome to Tomcat               | true             | <u>0</u>   | Démarrer Arrêter Recharger Retirer                                                                              |  |
| /Translation Te | None specified     |                                 | true             | <u>0</u>   | Démarrer Arrêter) Recharger Retirer<br>Expirer les sessions inactives depuis ≥ 30 minutes                       |  |
| <u>/docs</u>    | None specified     | Tomost Documentation            | true             | <u>0</u>   | Démarrer Arrêter Recharger Retirer           Expirer les sessions         inactives depuis > 30         minutes |  |
| /manager        | None specified     | Tomcat Manager Application      | true             | 2          | Démarrer Arrêter Recharger Retirer<br>Expirer les sessions inactives depuis ≥ 30 minutes                        |  |
| (mySelfQD       | None specified     |                                 | true             | ٥          | Démarrer Arrêter Recharger Retirer<br>Expirer les sessions inactives depuis ≥ 30 minutes                        |  |
| Terminé         |                    |                                 |                  | 😝 Internet | Mode protégé : désactivé 🛛 🖓 👻 🍕 80% 👻                                                                          |  |

6. Starting, Stopping and Re-starting myCAT

After the Tomcat is launched, the myCAT application can be started or re-started by double-clicking this file:

| 🔾 🗢 📕 🕨 Ordinateur 🕨 Disque local (                   | C:) ► MYCAT ► run                                                                      | Q                |
|-------------------------------------------------------|----------------------------------------------------------------------------------------|------------------|
| <u>Fichier</u> Edition <u>Affichage</u> Outils ?      |                                                                                        |                  |
| Organiser 🔻 🖬 Ouvrir 🛛 Imprimer                       | Graver Nouveau dossier                                                                 | ≣ ▼ 🗍 🔞          |
| Defector                                              | Nom Taille                                                                             | Modifié le       |
| Pirgue local (Ci)                                     | CLEAR, UPDATE and RESTART.bat 1 Ko                                                     | 10/01/2013 23:07 |
| MVCAT                                                 | Conversion.bat 1 Ko                                                                    | 04/09/2012 14:37 |
| Config                                                | CreateANewTemplateDataEmpy.bat 1 Ko                                                    | 14/09/2012 11:26 |
| Corpus                                                | CreateIndexAndMap.bat 1 Ko                                                             | 15/11/2012 11:03 |
| data                                                  | delete conversion and segmentation.bat 1 Ko                                            | 15/11/2012 12:00 |
| list                                                  | delete index and map.bat 1 Ko                                                          | 13/03/2012 23:33 |
| logs                                                  | RESTART.bat 1 Ko                                                                       | 15/11/2012 11:02 |
| Manuals                                               | RestoreTemplateData.bat 1 Ko                                                           | 14/09/2012 11:27 |
| map                                                   | E Segmentation.bat 1 Ko                                                                | 29/08/2012 23:45 |
|                                                       | StartMYCATAgents.bat 1 Ko                                                              | 15/11/2012 11:03 |
| TEMP                                                  | StopMYCATAgents.bat 1 Ko                                                               | 04/09/2012 15:00 |
| template                                              | UPDATE and RESTART.bat 1 Ko                                                            | 15/11/2012 11:03 |
| Perfl ogs                                             | UpdateIndexAndMap and PAUSE.bat 1 Ko                                                   | 15/11/2012 11:03 |
| Program Files (v86)                                   | UpdateIndexAndMap.bat 1 Ko                                                             | 15/11/2012 11:03 |
| Programmes                                            |                                                                                        |                  |
| Utilisateurs                                          |                                                                                        |                  |
|                                                       | · · ·                                                                                  | •                |
| StartMYCATAgents.bat M<br>Fichier de commande Windows | Difié le : 15/11/2012 11:03 Date de création : 18/01/2013 10:21<br>Taille : 276 octets |                  |

#### C:/MYCAT/run/StartMYCATAgents.bat

A Command box will open and various starting messages will be displayed. The application can be used when you see the message "Server is ready" at the bottom of the box:

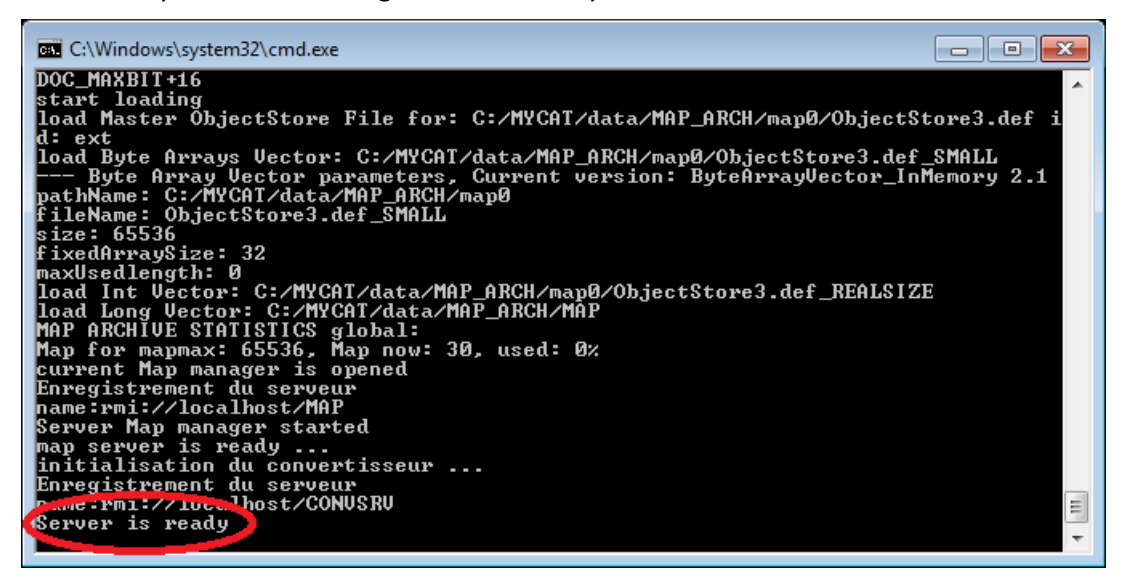

Then you can launch a browser and type the following URL: <u>http://localhost/TranslationText/#</u>

The home page of myCAT looks like this:

| 🍘 Text Aligner - Windows Internet Explorer                                 |                                  | - • •                                          |
|----------------------------------------------------------------------------|----------------------------------|------------------------------------------------|
| O v I thtp://localhost/TranslationText/≠                                   | 👻 🔄 🋠 🔀 Bing                     | • ٩                                            |
| 👷 Favoris 📃 Text Aligner                                                   | 🟠 🕶 🔝 👻 🚍 🖶 🕶 Page 🕶             | <u>S</u> écurité ▼ <u>O</u> utils ▼ <b>@</b> ▼ |
| Select Tab : 🕼 Text Aligner 🕼 Self-Quote Detector                          |                                  |                                                |
| GO EN FR No Collection Sort by Name Quote Detector Help                    |                                  | Text Aligner                                   |
| Hit List: previous next Align Search Original Save documents previous next | Align Search Original            |                                                |
|                                                                            |                                  | E                                              |
| Terminé 💿 Int                                                              | ernet   Mode protégé : désactivé |                                                |

Olanto's website contains some tips to perform a quick test on myCAT. For a more detailed use of the application, please refer to the Help file available from the Help button.

myCAT can be stopped at anytime by double-clicking this file: C:/MYCAT/run/StopMYCATAgents.bat

If you add new documents to C:/MYCAT/corpus/docs and you want them to be indexed immediately, you can double-click this file: C:/MYCAT/run/UPDATE and RESTART.bat

### 7. Defining the Location of the Help File and of the Original Documents

A Help file is available from myCAT's GUI (Help button). Additionally, it is possible for users to display reference documents in their original format. The default paths must be defined in the Tomcat by copying the following files from C:/MYCAT/config:

- o original.xml
- o documentation.xml

| 🕞 🔵 🗢 📕 🕨 Ordinateur 🕨 Disque local (                                                                            | C:) | ► MYCAT ► config ► -      | 47 Rechercher | dans : config    | Q         |  |  |
|----------------------------------------------------------------------------------------------------|-----|---------------------------|---------------|------------------|-----------|--|--|
| <u>Fichier E</u> dition <u>A</u> ffichage <u>O</u> utils ?                                                       |     |                           |               |                  |           |  |  |
| Organiser 🔻 🌈 Ouvrir Graver I                                                                                    | Vou | veau dossier              |               | •== •            |           |  |  |
| Documents                                                                                                    | *   | Nom                       | Taille        | Modifié le       | Туре      |  |  |
| 📄 Images                                                                                                    |     | 뷀 dict                    |               | 18/01/2013 10:20 | Dossier c |  |  |
| Musique                                                                                                    |     | 퉬 messages                |               | 18/01/2013 10:20 | Dossier c |  |  |
| Videos                                                                                                    |     | 🔮 documentation.xml       | 1 Ko          | 15/11/2012 17:11 | Docume    |  |  |
| Ordinateur                                                                                                    |     | dontindexthiswords.txt    | 22 Ko         | 27/09/2012 12:48 | Docume    |  |  |
| Picque local (Cr)                                                                                                |     | dontindexthiswords-EN.txt | 1 Ko          | 27/09/2012 12:48 | Docume    |  |  |
|                                                                                                    |     | FixBugsMyCat.txt          | 1 Ko          | 27/09/2012 12:48 | Docume    |  |  |
|                                                                                                    | Е   | GUI_fix.xml               | 5 Ko          | 06/12/2012 15:02 | Docume    |  |  |
| Cornus                                                                                                    |     | IDX_fix.xml               | 6 Ко          | 03/12/2012 15:59 | Docume    |  |  |
|                                                                                                    |     | MAP_fix.xml               | 2 Ko          | 15/11/2012 17:15 | Docume    |  |  |
|                                                                                                    |     | modif.txt                 | 1 Ko          | 27/09/2012 12:48 | Docume    |  |  |
|                                                                                                    |     | MyCatNewFunc.txt          | 1 Ko          | 27/09/2012 12:48 | Docume    |  |  |
| Manuale                                                                                                    |     | 🔮 original.xml            | 1 Ko          | 15/11/2012 17:14 | Docume    |  |  |
|                                                                                                    |     | SEG_fix.xml               | 2 Ko          | 03/12/2012 12:00 | Docume    |  |  |
| in map                                                                                                    |     |                           |               |                  |           |  |  |
|                                                                                                    |     |                           |               |                  |           |  |  |
| i i EMP                                                                                                    |     |                           |               |                  |           |  |  |
|                                                                                                    | Ŧ   | •                         |               |                  | •         |  |  |
| 2 éléments sélectionnés Modifié le : 15/11/2012 17:14 Date de création : 18/01/2013 10:20<br>Taille : 269 octets |     |                           |               |                  |           |  |  |

and pasting them into C:/Program Files/Apache Software Foundation/Tomcat 7.0/conf/ Catalina/localhost :

| Good and the second second | a ► localhost                                                    | echercher dans : localhost 👂 |
|----------------------------------------------------------------------------------------------------|------------------------------------------------------------------|------------------------------|
| <u>Fichier</u> Edition <u>Affichage</u> <u>O</u> utils <u>?</u>                                                                                                    |                                                                  |                              |
| Organiser 🔻 🌈 Ouvrir Graver No                                                                                                    | uveau dossier                                                    | ii • 🔟 🔞                     |
| Programmes 4                                                                                                    | Nom Tail                                                         | lle Modifié le Type          |
| Apache Software Foundation                                                                                                    | 🔮 documentation.xml                                              | 1 Ko 15/11/2012 17:11 Docume |
| bin                                                                                                    | 📄 original.xml                                                   | 1 Ko 15/11/2012 17:14 Docume |
| l conf                                                                                                    |                                                                  |                              |
| 🕌 Catalina                                                                                                    |                                                                  |                              |
| localhost                                                                                                    |                                                                  |                              |
| lib                                                                                                    |                                                                  |                              |
| temp                                                                                                    |                                                                  |                              |
| 📔 webapps 🗉                                                                                                    |                                                                  |                              |
| 🍑 work                                                                                                    |                                                                  |                              |
| Common Files                                                                                                    |                                                                  |                              |
| bVD Maker                                                                                                    |                                                                  |                              |
| Internet Explorer                                                                                                    |                                                                  |                              |
| MSBuild                                                                                                    |                                                                  |                              |
| 🐌 OpenOffice.org 3 🗸 🗸                                                                                                    | • •                                                              | •                            |
| 2 éléments sélectionnés Modifié le<br>Taille                                                                                                    | : 15/11/2012 17:14 Date de création : 18/01/2013<br>: 269 octets | 15:26                        |

# 8. Changing the Document Collections

myCAT's corpus of reference documents is located here: C:/MYCAT/corpus/docs

You can remove it and replace it with your own documents. The supported file formats are MS-Word (doc and docx files), Excel (xls but not xlsx at this stage), PowerPoint (ppt but not pptx at this stage), PDF (indexable, not graphic format), HTML and TXT.

Please comply with the document classification and naming rules which are specified on Olanto's website. You can group your documents into folders, which will automatically become collections in the Collection box.

This distributed version of myCAT supports up to 65'000 documents and 250'000 different words. If you want to use more documents please contact the Olanto Foundation (<u>info@olanto.org</u>) to learn how to change the internal parameters of myCAT.

After you changed completely the content of the "docs" folder, you must execute the following batch file: C:/MYCAT/run/CLEAR, UPDATE and RESTART.bat

This action will convert your documents into TXT files, will segment and index them, and will build the alignment maps. It will then automatically re-start the Tomcat and myCAT.

### 9. Final Installation Steps

#### a. Scheduling the update process

On a server permanently running, a daily Update and Restart process can be added to Windows' Task Scheduler. For example it can be scheduled to start every day at 5:00 AM (it lasts only a couple of minutes) so that all the new documents are indexed before users start working in the morning.

### b. Adding the Restart batch file to the Server Startup processes

In order to automatically re-start myCAT when the server is re-started, the "Update and restart.bat" file can also be added to the scheduled tasks, with the trigger being "On System Startup".

The task must be granted the highest privileges and must be allowed to be executed even if no user is logged on. The task execution can be delayed by 2 minutes on server startup so as to give enough time for the Tomcat to be launched beforehand (as a service in automatic mode).

## 10. Adding Languages

The following languages are configured in this distributed version: **English, French, Spanish, Arabic, Russian, Chinese**. Alignment maps (built with the statistical machine translation tool called Moses) are only available for the following language pairs (in both directions) and all their combinations:

| ,                    | 0 0 0 1           |
|----------------------|-------------------|
| English – French     | English – Arabic  |
| English – Spanish    | English – Russian |
| English – Portuguese |                   |

It is possible to add or remove languages to the initial list, but please note that the automatic alignment for the new languages will be performed on the basis of a simple geometric algorithm, not with any alignment map.

In order to add a new language:

- a. Stop myCAT (C:\MYCAT\run\StopMYCATAgents.bat) and stop the Tomcat.
- b. In C:\MYCAT\corpus\docs\[*relevant collection*], add a few document pairs which include the new language.
- c. In C:\MYCAT\template\txt, create a new folder and name it according to the required ISO 639-1 language code<sup>1</sup> on <u>two letters</u>. The default folder content is the following:

| 📀 🕞 – 🗼 🕨 Ordinateur 🕨 Disque local (C:)                                                                                                    | ► MYCAT ► templa                 | te 🕨 txt 🕨 |                 | 🔻 🍫 Recherc                                                                                                    | her dans : txt 🛛 🔎                                                                                                    |
|----------------------------------------------------------------------------------------------------|----------------------------------|------------|-----------------|----------------------------------------------------------------------------------------------------|----------------------------------------------------------------------------------------------------|
| <u>Fichier</u> Edition Affichage Outils ?                                                                                                    |                                  |            |                 |                                                                                                    |                                                                                                    |
| Organiser • Inclure dans la bibliothèque •                                                                                                    | Partager avec 💌                  | Graver     | Nouveau dossier |                                                                                                    | :: • : 0                                                                                                    |
| Mes images                                                                                                    | Nom                              | <u>^</u>   | Taille          | Modifié le                                                                                                    | Туре                                                                                                    |
| <ul> <li>MSOCache</li> <li>MYCAT</li> <li>config</li> <li>corpus</li> <li>data</li> <li>dist</li> <li>logs</li> <li>Manuals</li> <li>run</li> </ul>                                                                                                    | AR<br>EN<br>ES<br>FR<br>RU<br>XX |            |                 | 26/07/2012 16:19<br>26/07/2012 16:19<br>26/07/2012 16:19<br>26/07/2012 16:19<br>26/07/2012 16:19<br>26/07/2012 16:19<br>26/07/2012 16:19 | Dossier de fichiers<br>Dossier de fichiers<br>Dossier de fichiers<br>Dossier de fichiers<br>Dossier de fichiers<br>Dossier de fichiers<br>Dossier de fichiers |
| TEMP template template templat | Ŧ                                |            |                 |                                                                                                    |                                                                                                    |

d. In the newly-created folder, add an empty file so as to allow automatic copies of the folder (which are later performed by various batch files). You can copy such a file from an existing language folder; that file is called "watchdog.watch":

<sup>&</sup>lt;sup>1</sup> <u>http://www.loc.gov/standards/iso639-2/php/code\_list.php</u>

| 🕞 🔿 – 🔝 🕨 Ordinateur 🕨 Disque local (C:)                                                                                                    | ) 🕨 | MYCAT + template + txt + AR           |        | <b>-</b> | Rechercher dans                | - 🗆 🗙                | ا<br>د |
|----------------------------------------------------------------------------------------------------|-----|---------------------------------------|--------|----------|--------------------------------|----------------------|--------|
| Eichier Edition Affichage Qutils ?                                                                                                    |     |                                       |        |          |                                |                      | ٦      |
| Organiser • Inclure dans la bibliothèque •                                                                                                    |     | Partager avec  Graver Nouveau dossier |        |          |                                | - 🗌 🔞                |        |
| <ul> <li>logs</li> <li>Manuals</li> <li>map</li> <li>run</li> <li>TEMP</li> <li>template</li> <li>corpus</li> <li>data</li> <li>data</li> <li>data_empty</li> <li>txt</li> </ul> | -   | Nom                                   | Taille | 0 Ко     | Modifié le<br>07/10/2011 16:32 | Type<br>Fichier WATC | Н      |
| EN<br>ES<br>FR<br>RU<br>XX<br>ZH<br>1 élément                                                                                                    | Ŧ   | ۲ <u>ا</u>                            |        |          |                                |                      | 4      |

- e. In C:\MYCAT\config, edit the file called **SEG\_fix.xml** and find the following line : <entry key="LIST\_OF\_SEG\_LANG">EN AR FR ES RU ZH</entry> Add the new 2-letter language code to that list and save the file.
- f. In C:\MYCAT\config, edit the file called IDX\_fix.xml and find the following line :
   <entry key="ROOT\_CORPUS\_LANG">EN AR ES FR RU ZH</entry>
   Add the new 2-letter language code to that list and save the file.
- g. In C:\MYCAT\run, double-click CLEAR, UPDATE and RESTART.bat

The last step will convert, segment, index and map the new document pairs. When that process is completed you can open a new myCAT session in a browser. You should see the new language in the scroll-down language menus. Choose the relevant language pair and search for a term which you know exists in the new document pair you just added.

Note: If that search does not retrieve the expected new document pair, take a look at the folder in C:\MYCAT\corpus\bad. This folder contains documents whose conversion into TXT failed; maybe your new document is in there. If so the document was probably corrupt or password-protected; remove it from the "bad" folder and put a new, readable document in the C:\MYCAT\corpus\docs\[relevant collection] folder.

If you want to remove one or several languages, repeat phases a to f above but instead of adding a language folder you delete the relevant one(s). Then repeat phases g to k to re-segment, index and map the corpus.

## 11. Moving the "corpus" and "data" folders to another location

The system administrator may want to move the documents and their indexes and alignment maps to another location, for example to a different drive or to a file server (*e.g.* for security reasons).

In the example below we will consider the case where the "corpus" folder (which contains all the source documents along with their converted and segmented versions) and the "data" folder (which contains all the indexes and alignment maps) will be moved to another drive called E: but this example should in principle be transposable to any other location.

 a. On the E: drive create a MYCAT (in capital letters) folder. Then move <u>a sample</u> of the C:\MYCAT\corpus and all the C:\MYCAT\data folder to E:\MYCAT. The rest of the "corpus" folder content should be stored somewhere safe (*e.g.* a temp folder) b. In C:\MYCAT\config, identify all the files with an .xml extension, edit them and look for all the entries which contain the paths C:/MYCAT/corpus and C:/MYCAT/data.
 Replace the paths with E:/MYCAT/corpus and E:/MYCAT/data and save the files.

c. In C:\MYCAT\run, edit the following batch files:

- conversion.bat
- CreateANewTemplateDataEmpty.bat
- CreateIndexAndMap.bat
- delete conversion and segmentation.bat
- delete index and map.bat
- RestoreTemplateData.bat

and replace the paths

C:/MYCAT/corpus and/orC:/MYCAT/data by E:/MYCAT/corpus and/orE:/MYCAT/data

and save the files.

- d. In C:\MYCAT\run, double-click **StartMYCATAgents.bat** just to check out that the new configuration parameters are operational.
- e. Add a new pair of documents and run conversion.bat to test the updating process.
- f. Run segmentation.bat
- g. Run **UPDATE and RESTART.bat** and perform a few search operations to check that the new documents are correctly integrated
- h. If everything works fine you can move the rest of the C:\MYCAT\corpus folder (which you had stored in a temp folder) to E:\MYCAT\corpus. Then in C:\MYCAT\run, double-click CLEAR UPDATE and RESTART.bat so as to integrate the newly-added documents.

You can now perform a complete test of myCAT's various features to check out whether the new corpus and index locations are correctly taken in account. You should also test the "Original" button (after a reference document is displayed) to check whether the path to the original documents is correct.